# **Digital consent on North**

The easy way to approve requests

# We believe it should be easy to say yes.

**That's why we offer digital consent on your North investment platform to make your experience even smoother.** So when your adviser needs you to approve advice fees or a change of bank details, you won't need to print or sign any documents. Easy.

**Client resource** 

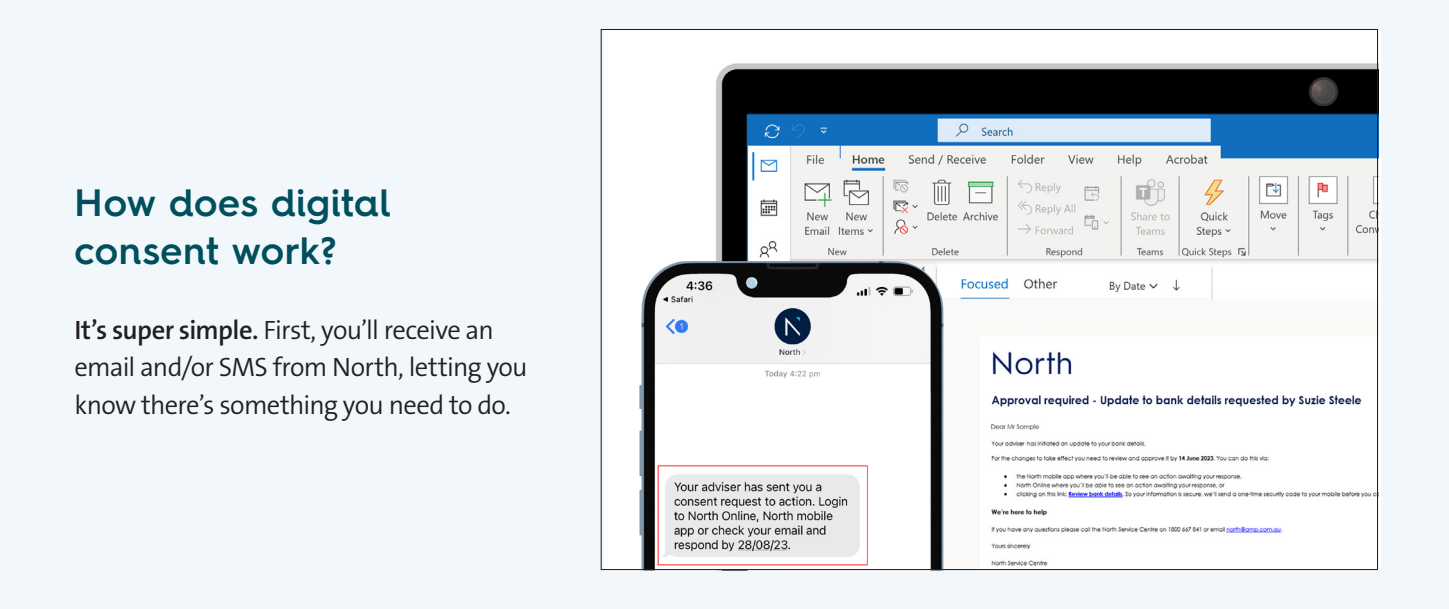

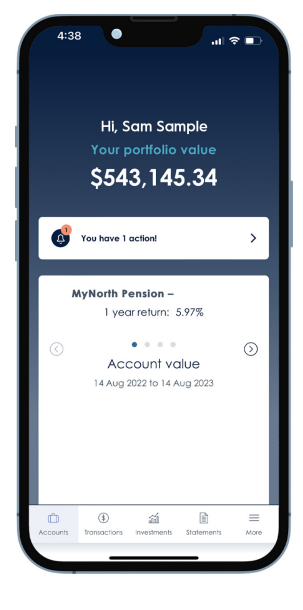

## Step 1 - View

#### You can view the request however suits you best.

- Log into North Online or Open the North app and see the Home page banner or Important alerts or Activity Management (NOL only) – we use Two Factor Authentication (2FA) as an extra layer of security to make sure you're the only person who can access your account.
- Click on the email link we'll send an SMS security code to your mobile that you'll need to enter before you can view the request. Note: this option is only available if we have your validated mobile number and email address.

# **Digital consent on North**

The easy way to approve requests

Client resource

Nort

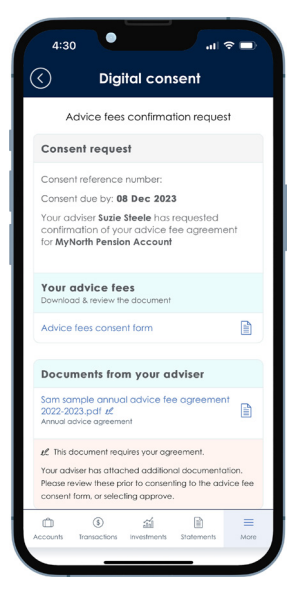

#### Step 2 - Review

Now you can review the information, download any forms and read any attached documents. Speak to your adviser if you have any questions.

| 4:47 🔹 🖬 😪 🖬                                                                                                    |
|----------------------------------------------------------------------------------------------------|
| C Digital consent                                                                                                    |
| Your adviser <b>Suzie Steele</b> has initiated an update to your bank details.                                                                                                    |
| Your bank account details<br>Download & review the document                                                                                                    |
| Bank details consent form                                                                                                    |
| By selecting <b>Approve:</b><br>• There understood the content and details of the<br>consent request;<br>• There had the opportunity to seek to a financial<br>oddets the inequination, to discus, and to<br>consider the implications of the content request in the<br>content of my depleties, financial during and<br>• Understanding and accept the details cultimed in the<br>consent request and provide consent to these details<br>being applied. |
| Арргоче                                                                                                    |
| Decline                                                                                                    |
| CD € ≦≦ E Accounts Transactions Investments Statements More                                                                                                    |

# Step 3 - Respond

Once you're up to speed, you can Approve or Decline the request. If you don't respond by the date given, the request will expire.

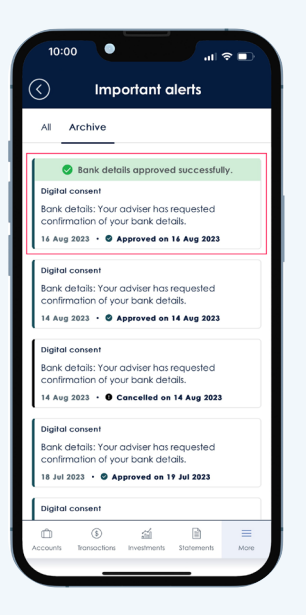

## Step 4 - Track

We'll let you know straightaway that we've received your response. And then you can easily go back and view details of any requests:

- North Online go to Activity Management and Statements & Correspondence
- North app go to Statements.
- Important alerts go to Archive.

This message is provided by NMMT Limited ABN 42 058 835573, AFSL 234653 and is factual information only.